# 高性能计算-生命学科使用经验分享会

# The development of scRNA-seq

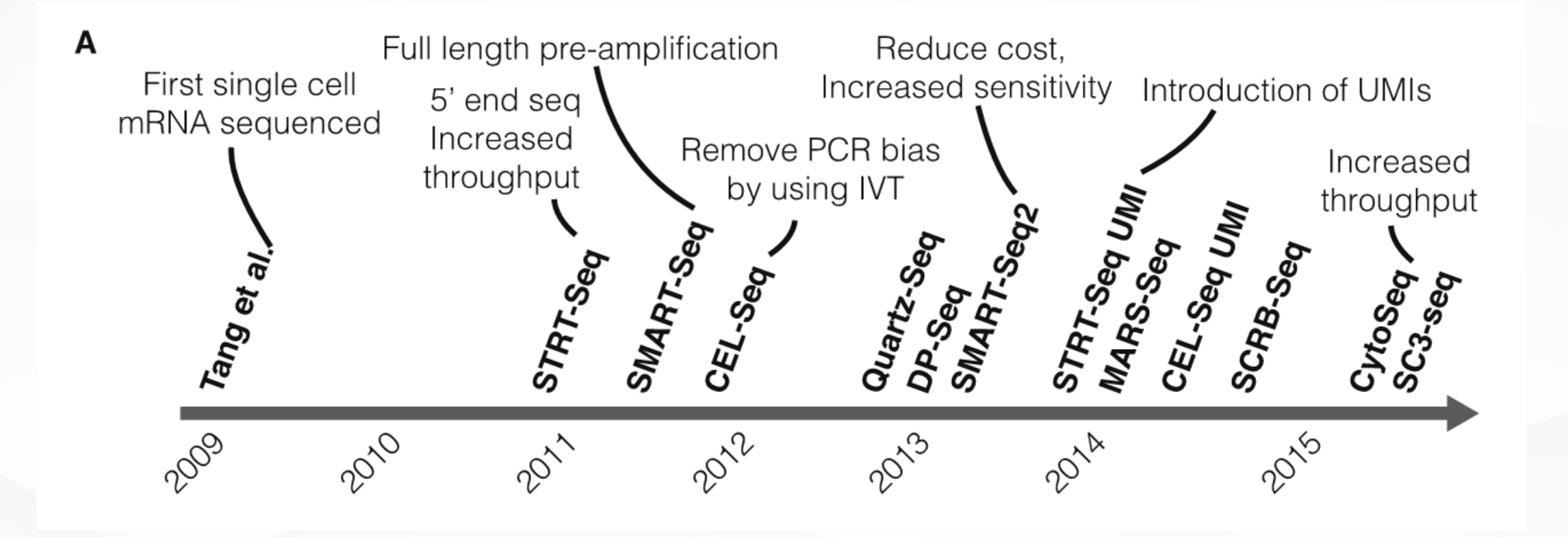

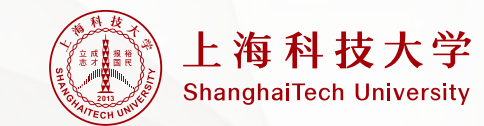

The Technology and Biology of Single-Cell RNA Sequencing

### sc-RNA technology acquired the 2018 break through of the year

Single-cell reconstruction of developmental trajectories during zebrafish  $\mathbf{E} \equiv \mathbf{D}$  embryogenesis

BY JEFFREY A. FARRELL, YIQUN WANG, SAMANTHA J. RIESENFELD, KARTHIK SHEKHAR, AVIV REGEV, ALEXANDER F. SCHIER

01 JUN 2018 🔒

Single-cell RNA sequencing and a computational technique reveal cell trajectories that form the complex body plan of the zebrafish embryo.

ABSTRACT ~

### The dynamics of gene expression in vertebrate embryogenesis at single-cell $|\mathbf{b}| \equiv |\mathbf{D}|$ resolution

BY JAMES A. BRIGGS, CALEB WEINREB, DANIEL E. WAGNER, SEAN MEGASON, LEONID PESHKIN, MARC W. KIRSCHNER, ALLON M. KLEIN

A single-cell transcriptome analysis of whole frog embryos reveals cell states and provides a map of differentiation over time.

ABSTRACT ~

Single-cell mapping of gene expression landscapes and lineage in the sebrafish embryo

Single-cell RNA sequencing reveals cell type trajectories and cell lineage in the developing zebrafish embryo.

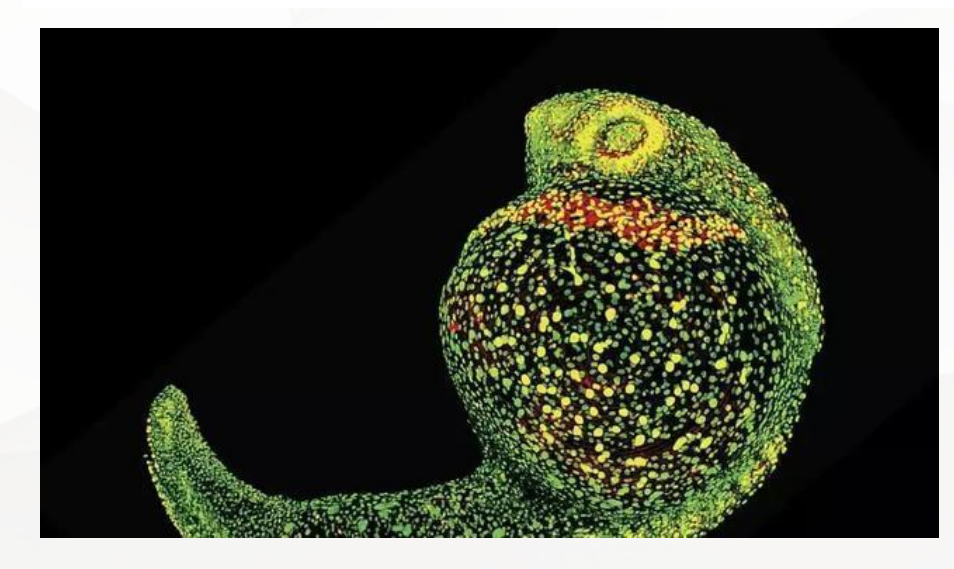

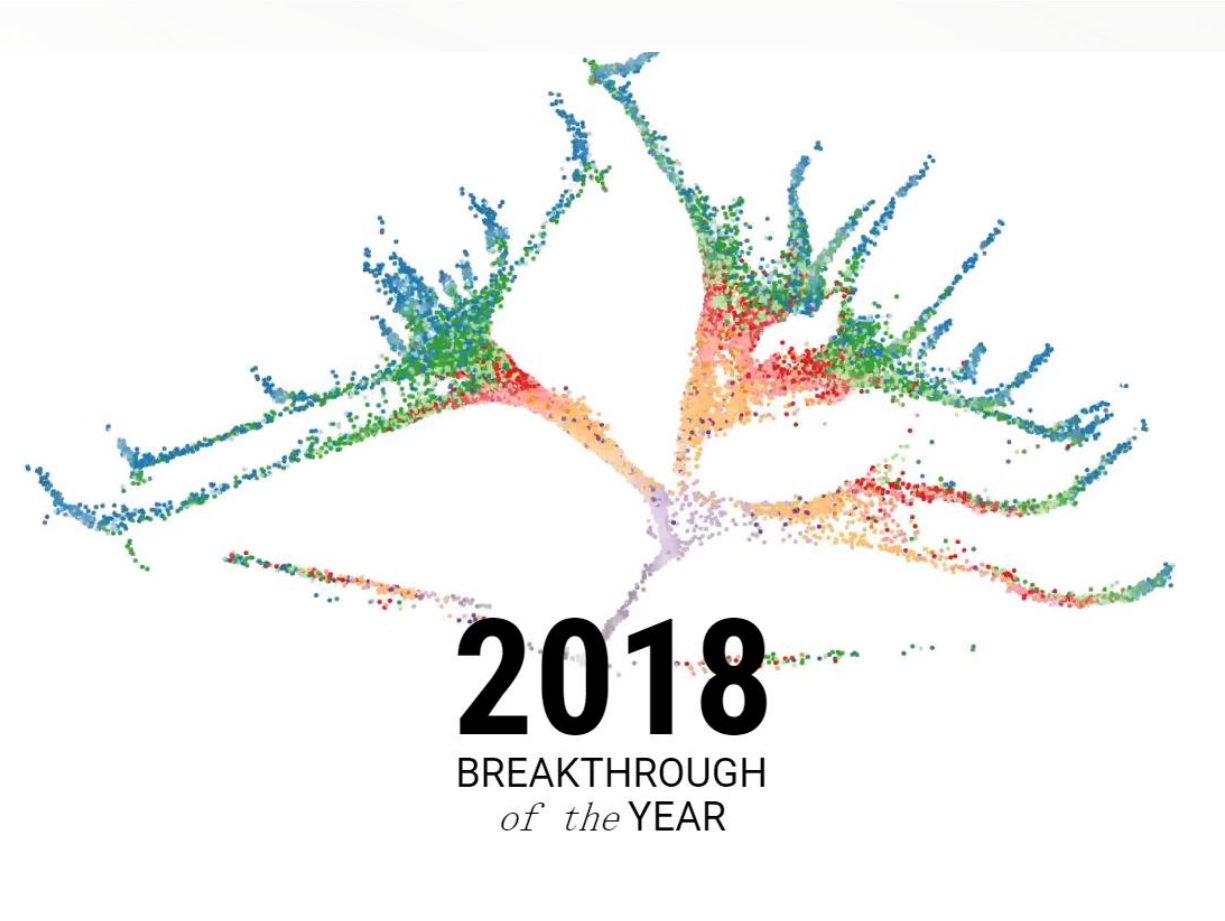

### Development cell by cell

With a trio of techniques, scientists are tracking embryo development in stunning detail

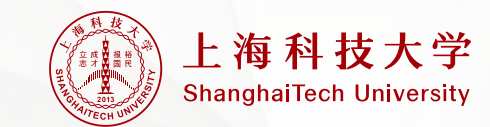

# **Common scRNA-seq platform**

### Smart-seq2

PROTOCOL

### Full-length RNA-seq from single cells using Smart-seq2

Simone Picelli<sup>1</sup>, Omid R Faridani<sup>1</sup>, Åsa K Björklund<sup>1,3</sup>, Gösta Winberg<sup>1,3</sup>, Sven Sagasser<sup>1,3</sup> & Rickard Sandberg<sup>1,3</sup>

Salwig Institute for Caster Research, Studieska, Bender, "Department of Call and Malicular Backgr. Kandinalia Institute, Studieska, Bender, Correspondence should be addressed to 8.5. (rts2ard-seedberg#ki.st).

#### Related series 2 January 2014/ any 10.1210/vped.0014.004

Emerging methods for the accurate quantification of gene expression in individual cells hold promise for revealing the extent, function and origins of cell-to-cell variability. Different high-throughput methods for single-cell RNA-seq have been introduced that very is coverage, sensitivity and multiplexing shilling. We recently introduced Smart-seg for transcriptorne analysis from single cells, and we subsequently optimized the method for improved sensitivity, accuracy and full-length ovverage across transcripts. Here we present a detailed protocol for Smart-seq2 that allows the generation of full-length cDNA and sequencing libraries by using standard reagents. The entire protocol takes -2 d from cell picking to having a final library ready for sequencing: sequencing will require an additional 1-3 d depending on the strategy and sequences. The current limitations are the lack of strand specificity and the inability to detect compolyadenylated (polyA-) RNA.

### Cell

**Highly Parallel Genome-wide Expression Profiling of Individual Cells Using Nanoliter Droplets** 

Authors

#### **Graphical Abstract**

Cells

Distinctly

barcoded

**30**%

beads

Drop-seq single cell analysis

1000s of DNA-barcoded single-cell transcriptomes

Evan Z. Macosko, Anindita Basu, ..., Aviv Regev, Steven A. McCarroll Correspondence

emacosko@genetics.med.harvard.edu (E.Z.M.), mccarroll@genetics.med.harvard.edu (S.A.M.)

#### In Brief

🚯 🄏

漸

Capturing single cells along with sets of uniquely barcoded primer beads together in tiny droplets enables large-scale, highly parallel single-cell transcriptomics. Applying this analysis to cells in mouse retinal tissue revealed transcriptionally distinct cell populations along with molecular markers of each type.

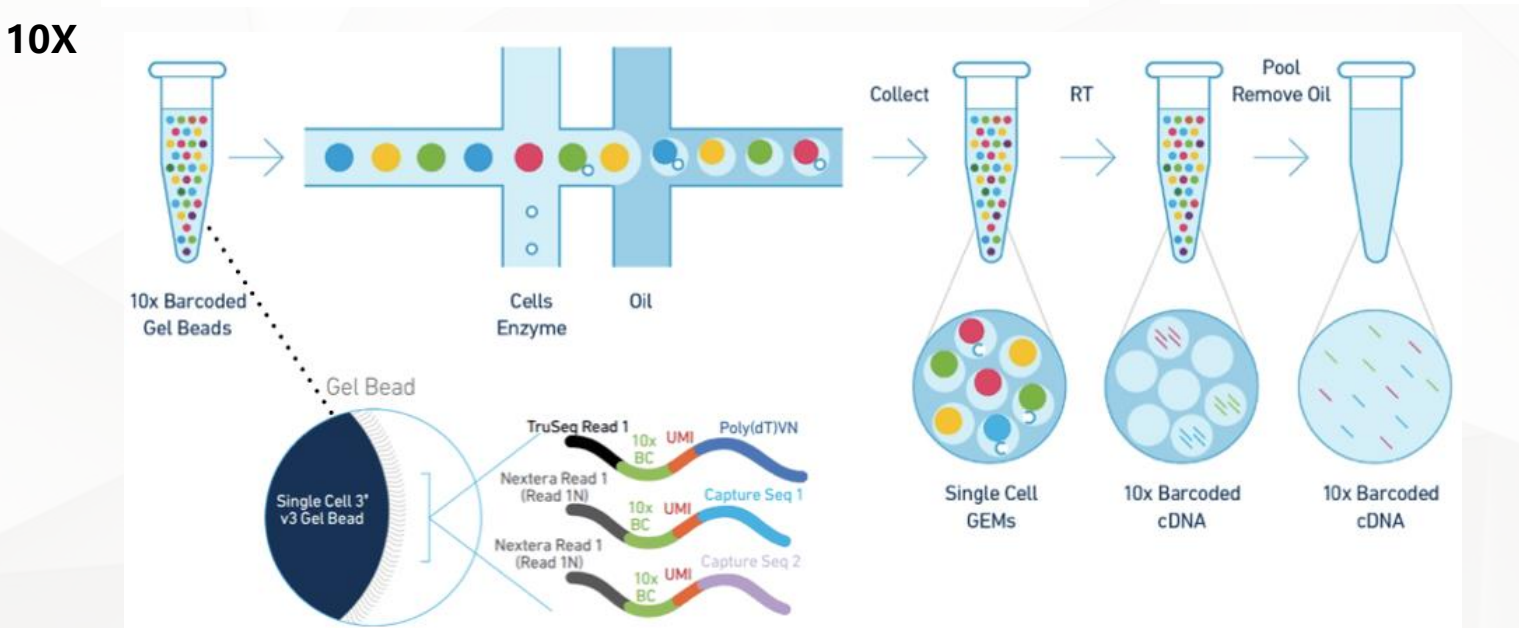

### 上海科技大学 ShanghaiTech University

Resource **Drop-seq** 

# **Common applications of scRNA-seq**

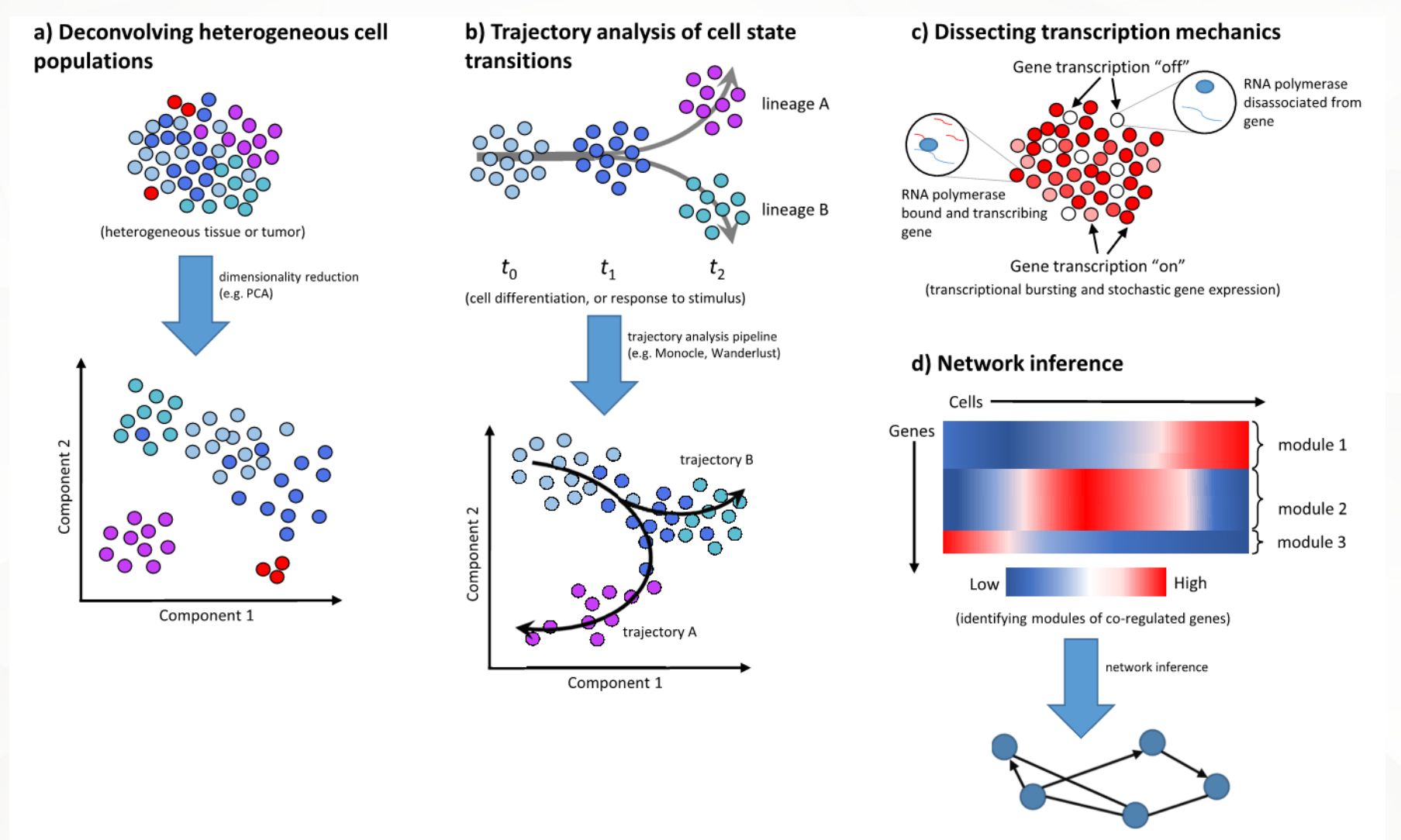

(inference of gene regulatory networks/subnetworks)

上海科技大学 ShanghaiTech University

*Single-cell transcriptome sequencing: recent advances and remaining challenges* 

# Schematic of a typical single-cell RNA-seq analysis workflow.

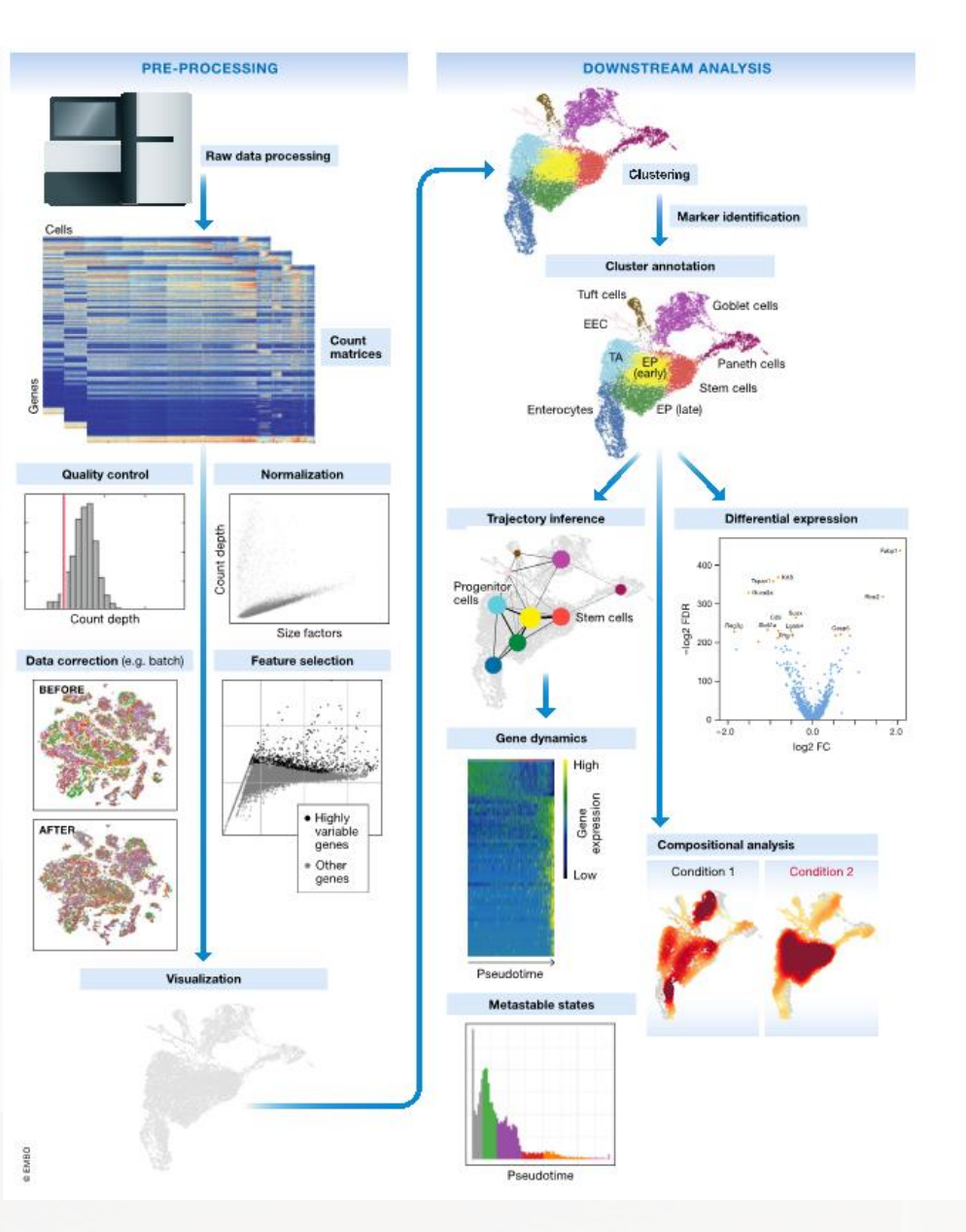

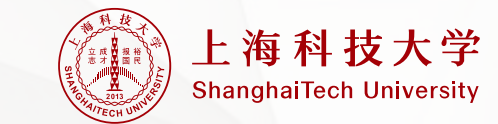

Current best practices in single-cell RNA-seq analysis: a tutorial

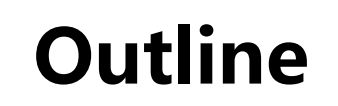

# ▶ cellranger: 上游分析

# ▶Seurat: 下游分析

# ▶资源分享+答疑

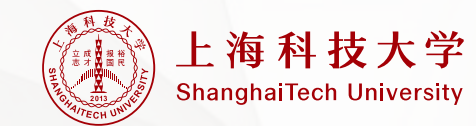

# 以cellranger-6.1.2版本为例:

安装cellranger:从10X官网安装 (https://support.10xgenomics.com/single-cell-gene-expression/software/downloads/latest)

首先进入下载存放的路径,然后解压

[hpc\_train@HPC-login 0-software]\$ cd /hpc/data/home/hpc\_train/sist\_2021/songmf/scRNA/0-software
[hpc\_train@HPC-login 0-software]\$ tar xzvf cellranger-6.1.2

将可执行文件,加入环境变量

[hpc\_train@HPC-login cellranger-6.1.2]\$ vim ~/.bashrc

export PATH=/hpc/data/home/hpc\_train/sist\_2021/songmf/scRNA/0-software/cellranger-6.1.2:\$PATH

[hpc\_train@HPC-login cellranger-6.1.2]\$ source ~/.bashrc

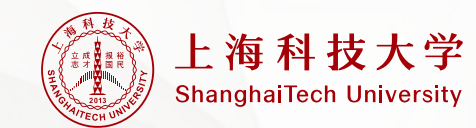

## 10X原始数据组成

### 原始数据:

[hpc train@HPC-login cellranger tiny fastg]\$ cd /hpc/data/home/hpc train/sist 2021/songmf/scRNA/0-software/cellranger-6.1.2/external/cellranger tiny fastg [hpc train@HPC-login cellranger tiny fastg]\$ ll total 39388

-rwxr-xr-x 1 hpc train hpc lab 3243650 Oct 24 22:47 tinygex S1 L001 II 001.fastq.gz rwxr-xr-x l hpc train hpc lab 6655188 Oct 24 22:47 tinygex S1 L001 R1 001.fastq.gz rwxr-xr-x 1 hpc train hpc lab 10228498 Oct 24 22:47 tinygex S1 L001 R2 001.fastg.gz rwxr-xr-x 1 hpc train hpc\_lab 3247850 Oct 24 22:47 tinygex\_S1\_L002\_I1\_001.fastq.gz -rwxr-xr-x 1 hpc train hpc\_lab 6654446 Oct 24 22:47 tinygex\_S1\_L002\_R1\_001.fastq.gz -rwxr-xr-x 1 hpc train hpc lab 10296017 Oct 24 22:47 tinygex S1 L002 R2 001.fastg.gz R1: cellbarcode + UMI

R2: 测序片段

I1: sample index序列

### 参考基因组:

[hpc train@HPC-login cellranger tiny ref]\$ cd /hpc/data/home/hpc train/sist 2021/songmf/scRNA/0-software/cellranger-6.1.2/external/cellranger tiny ref [hpc train@HPC-login cellranger tiny ref]\$ ll total 16 drwxr-xr-x 2 hpc train hpc lab 4096 Oct 24 22:47 fasta drwxr-xr-x 2 hpc train hpc lab 4096 Oct 24 22:47 genes -rwxr-xr-x 1 hpc train hpc lab 391 Oct 24 22:47 reference.json drwxr-xr-x 2 hpc train hpc lab 4096 Oct 24 22:47 star

备注:请根据自己课题,使用恰当的参考基因组!

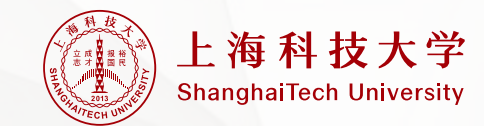

# cellranger count基础命令

cellranger count -help: 查看更多参数使用

请大家先将1-RunCellrangerCount.pbs,拷贝至自己目录下

[hpc\_train@HPC-login 1-countMatrix]\$ cd /hpc/data/home/hpc\_train/sist\_2021/songmf/scRNA/1-countMatrix
[hpc\_train@HPC-login 1-countMatrix]\$ cp 1-RunCellrangerCount.pbs ./

[hpc train@HPC-login 1-countMatrix]\$ cd /hpc/data/home/hpc train/sist 2021/songmf/scRNA/1-countMatrix [hpc train@HPC-login 1-countMatrix]\$ cat 1-RunCellrangerCount.pbs #PBS -N PBS\_tiny #PBS -l nodes=1:ppn=1 #PBS -l walltime=5:00:00 **#PBS -S /bin/bash** #PBS -q pub jx echo \$(date +%R) cd \$PBS 0 WORKDIR REF="/hpc/data/home/hpc train/sist 2021/songmf/scRNA/0-software/cellranger-6.1.2/external/cellranger tiny ref" FASTO="/hpc/data/home/hpc train/sist 2021/songmf/scRNA/0-software/cellranger-6.1.2/external/cellranger tiny fastg" cellranger count --id=tinygex \ -fastqs=\${FASTQ} \ -transcriptome=\$REF \ --sample=tinygex \ -localcores=1 echo \$(date +%R) 参数详解: --id : output name --fastqs : fastq files path --transcriptome : reference path --sample : the prefix of fastq --localcores : max cores

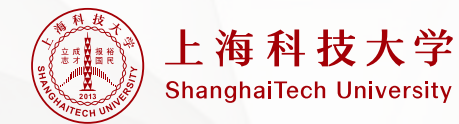

# cellranger count结果输出

[hpc\_train@HPC-login tinygex]\$ cd /hpc/data/home/hpc\_train/sist\_2021/songmf/scRNA/1-countMatrix/tinygex/
[hpc\_train@HPC-login tinygex]\$ ll outs/filtered\_feature\_bc\_matrix/
total 56
-rwxr-xrwx 1 hpc\_train hpc\_lab 6439 Nov 19 18:39 barcodes.tsv.gz
-rwxr-xrwx 1 hpc\_train hpc\_lab 2529 Nov 19 18:39 features.tsv.gz
-rwxr-xrwx 1 hpc\_train hpc\_lab 43457 Nov 19 18:39 matrix.mtx.gz

结果输出: barcodes : cell barcodes features : gene name matrix : UMI

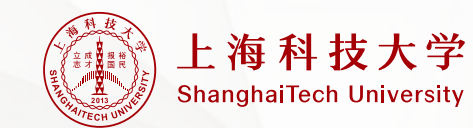

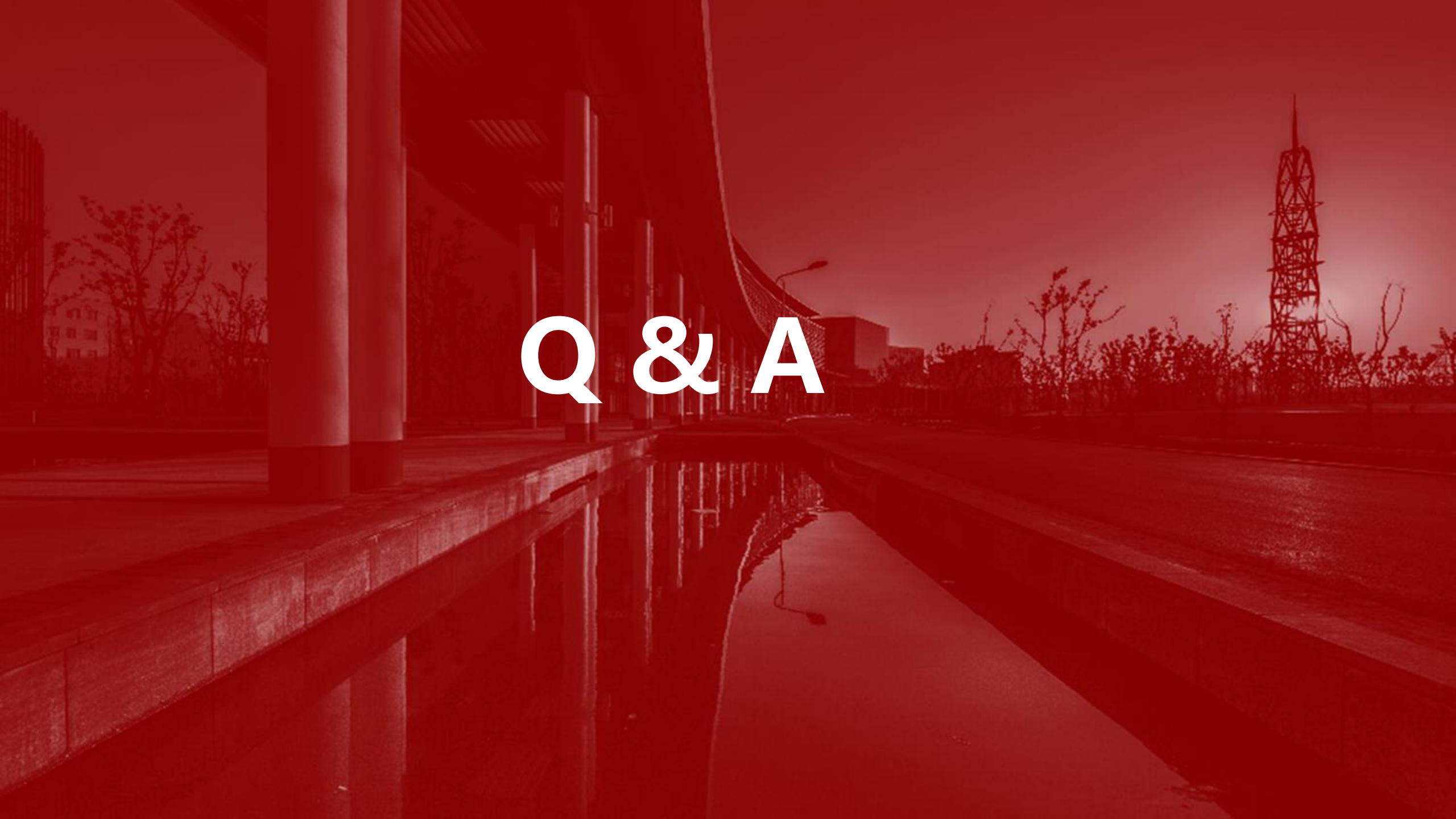

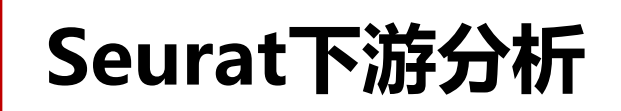

Seurat的安装情

### 请将1-run-seurat.R和0-run-seurat.pbs拷贝至自己目录

[hpc\_train@HPC-login 2-pbmc]\$ cd /hpc/data/home/hpc\_train/sist\_2021/songmf/scRNA/2-pbmc
[hpc\_train@HPC-login 2-pbmc]\$ cp 0-run-seurat.pbs 1-run-seurat.R ./

[hpc train@HPC-login 2-pbmc]\$ cd /hpc/data/home/hpc\_train/sist\_2021/songmf/scRNA/2-pbmc [hpc train@HPC-login 2-pbmc]\$ ll -t total 30184 -rw----- 1 hpc\_train hpc\_lab 1367 Nov 21 13:33 PBS\_pbmc.o3058867 -rw----- 1 hpc train hpc lab 10880 Nov 21 13:33 PBS\_pbmc.e3058867 1833563 Nov 21 13:33 1-seurat-output.pdf -rw-r--r-- 1 hpc train hpc lab -rw-r--r-- 1 hpc train hpc lab 1890 Nov 21 13:22 1-run-seurat.R -rw-r--r-- 1 hpc train hpc lab 198 Nov 21 13:21 0-run-seurat.pbs -rw-r--r-- 1 hpc train hpc lab 45900 May 27 2016 barcodes.tsv -rw-r--r-- 1 hpc train hpc lab 816952 May 27 2016 genes.tsv -rw-r--r-- 1 hpc train hpc lab 28179564 May 27 2016 matrix.mtx

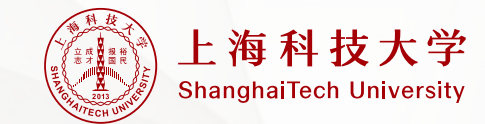

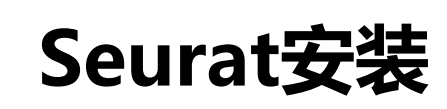

此处以conda包的管理安装Seurat

创建环境

[hpc\_train@HPC-login 2-pbmc]\$ conda create -n scRNA

激活环境

[hpc\_train@HPC-login 2-pbmc]\$ source activate scRNA

安装

(scRNA) [hpc\_train@HPC-login 2-pbmc]\$ conda install -c conda-forge r-seurat

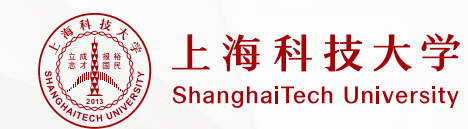

### 1-run-seurat.R

### Part I

### Part II

[hpc\_train@HPC-login 2-pbmc]\$ cat 1-run-seurat.R library(Seurat) library(dplyr) library(patchwork)

rm(list=ls())

pdf('1-seurat-output.pdf')
# Load the PBMC dataset
pbmc.data <- Read10X(data.dir = "/hpc/data/home/hpc\_train/sist\_2021/songmf/scRNA/2-pbmc/")
str(pbmc.data)</pre>

# Initialize the Seurat object with the raw (non-normalized data).
pbmc <- CreateSeuratObject(counts = pbmc.data, project = "pbmc3k")</pre>

# The [[ operator can add columns to object metadata. This is a great place to stash QC stats
pbmc[["percent.mt"]] <- PercentageFeatureSet(pbmc, pattern = "^MT-")</pre>

# Visualize QC metrics as a violin plot VlnPlot(pbmc, features = c("nFeature\_RNA", "nCount\_RNA", "percent.mt"), ncol = 3)

# check correlation
plot1 <- FeatureScatter(pbmc, feature1 = "nCount\_RNA", feature2 = "percent.mt")
plot2 <- FeatureScatter(pbmc, feature1 = "nCount\_RNA", feature2 = "nFeature\_RNA")
plot1 + plot2</pre>

# remove low quality cells
pbmc <- subset(pbmc, subset = nFeature\_RNA > 200 & nFeature\_RNA < 2500 & percent.mt < 5)</pre>

# Normaliztion
pbmc <- NormalizeData(pbmc, normalization.method = "LogNormalize", scale.factor = 10000)</pre>

### 可变步骤:

- > Remove low quality cells (根据自己课题,去除低质量细胞)
- > embeding in two dimension (请根据elbow图,去先择合适的PC数目,可选在拐点处)
- > cluster Cells : 可根据调节resolution的大小,决定cluster的数目。Resolution越大, cluster越多。

### # find HGV pbmc <- FindVariableFeatures(pbmc, selection.method = "vst", nfeatures = 2000)</pre>

# scaleing Data
all.genes <- rownames(pbmc)
pbmc <- ScaleData(pbmc, features = all.genes)
#pbmc <- ScaleData(pbmc) only for 2000 HVGs</pre>

# linear dimensional reduction
pbmc <- RunPCA(pbmc, features = VariableFeatures(object = pbmc))
# how to select sig PC
ElbowPlot(pbmc)</pre>

# embeding in two demension
pbmc <- RunUMAP(pbmc, dims = 1:10)
DimPlot(pbmc)</pre>

# cluster Cells
pbmc <- FindNeighbors(pbmc, dims = 1:10)
pbmc <- FindClusters(pbmc, resolution = 0.5)</pre>

DimPlot(pbmc,label = T)

# find clutter marker genes
pbmc.markers <- FindAllMarkers(pbmc, only.pos = TRUE, min.pct = 0.25, logfc.threshold = 0.25)
pbmc.markers %>% filter(cluster == 3) %>% head()
FeaturePlot(pbmc,'CD79A')
FeaturePlot(pbmc,c('CD3D','CD4','CD8A','CD14'))

dev.off()

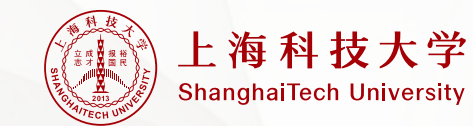

## 0-run-seurat.pbs

[hpc\_train@HPC-login 2-pbmc]\$ cat 0-run-seurat.pbs
#PBS -N PBS\_pbmc
#PBS -l nodes=1:ppn=1
#PBS -l walltime=5:00:00
#PBS -S /bin/bash
#PBS -q pub\_jx

echo \$(date +%R)

# my seurat package under this conda envs, please according to your seurat installation to change source activate scRNA

cd \$PBS\_0\_WORKDIR Rscript 1-run-seurat.R

echo \$(date +%R)

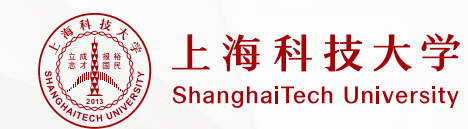

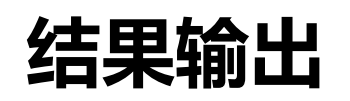

### 保存的绘图: 1-seurat-output.pdf 作业error信息: PBS\_pbmc.e3058867 作业output信息: PBS\_pbmc.o305886

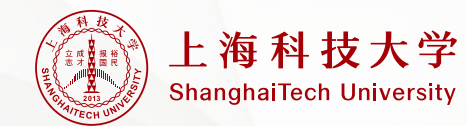

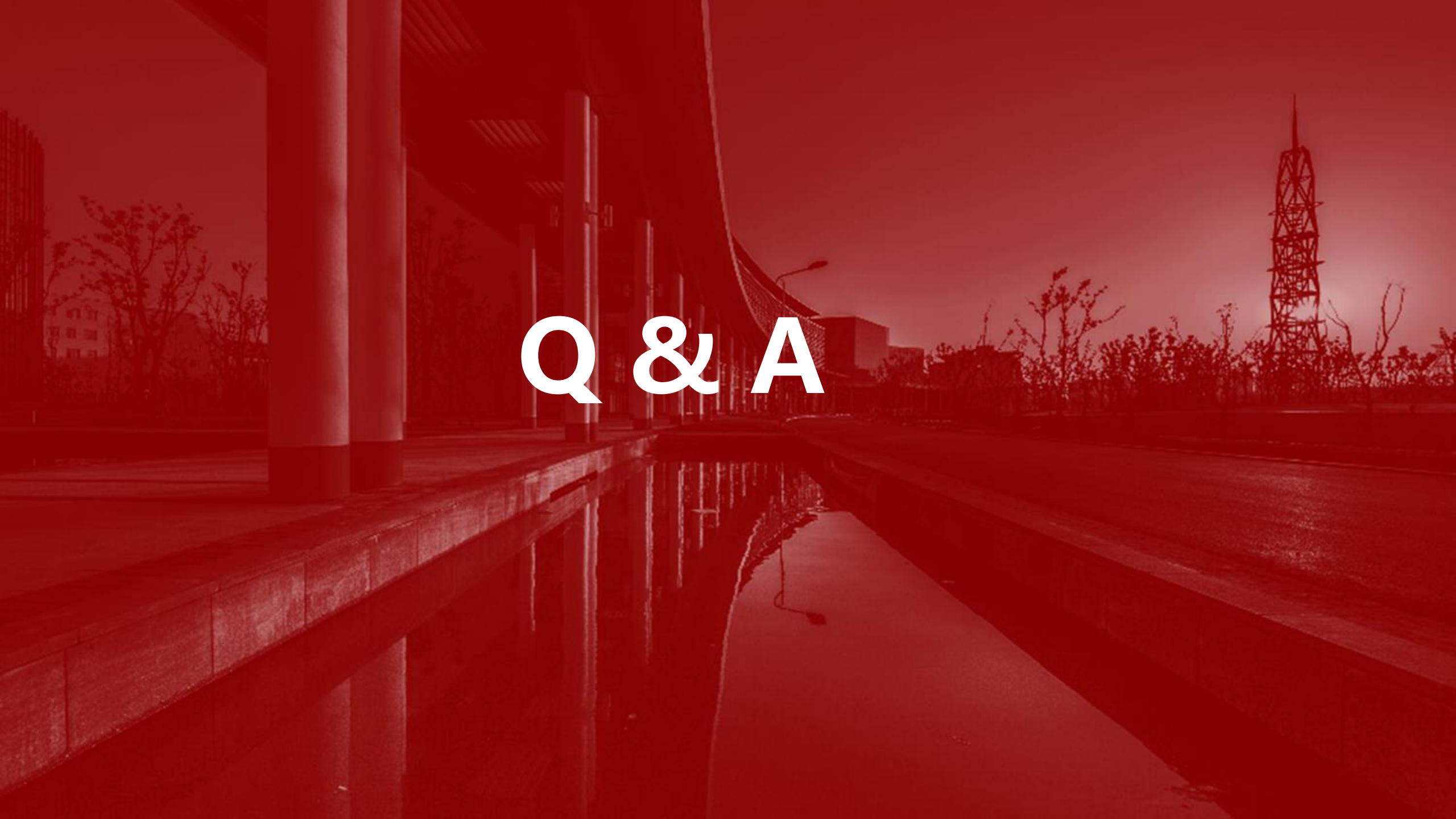

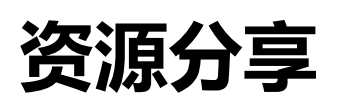

- > Broad研究所workshop:https://broadinstitute.github.io/2019\_scWorkshop/
- > Seurat教程: <u>https://satijalab.org/seurat/articles/pbmc3k\_tutorial.html</u>
- > 在线单细胞数据: <u>https://singlecell.broadinstitute.org/single\_cell</u>
- > 单细胞类型marker: http://biocc.hrbmu.edu.cn/CellMarker/

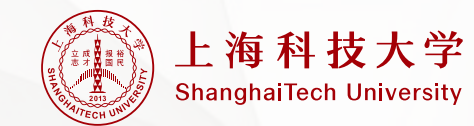

# Thanks!